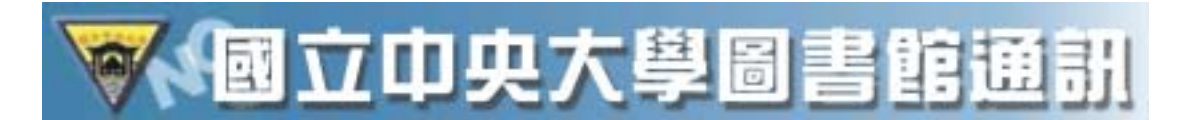

## Journal Citation Reports(JCR) 檢索-圖例示範篇

第36期 92年6月 p16-p22

Journal Citation Reports on the Web (簡稱 JCR Web) 為美國 Institute for Scientific Information (ISI (R)) 所建置之網際網路版期刊引用文獻評 比統計資料庫系統。該系統收錄者為 Science Citation Index Expanded 及 Social Sciences Citation Index 兩大引文索引資料庫收錄之超過三年以上, 由 60 餘個國家的 3,300 家出版商出版之 6,000 餘種學術期刊,主題涵蓋約 200 餘種。每年於夏季時出版前一年度之資料。本資料庫特有之影響係數 (Impact Factor)、立即索引 (Immediacy Index)、被引用半衰期 (Cited Half-Life) 及 引用半衰期 (Citing Half-Life) 等皆可引導使用者瞭解某一期刊在某一主題、 年度、或國家之整體學術表現,更進而協助如圖書館、出版單位、期刊編輯、學 術作者等對學術期刊之管理及利用。

本組在參考服務業務上常被問及期刊影響指數的查法,而使用者最常發生的 誤解首推資料庫的選用上都先選 SCI 或 SSCI,進入系統後才發現沒有選項可執 行,因此才特別針對完全沒有經驗的使用者,製作一個有系統的圖解說明,希望 大家看完此篇可以按圖索驥,檢索愉快。

以下係以圖例方式來示範如何使用此資料庫,詳細中文使用手冊可至此網 頁下載。

<u>http://www.stic.gov.tw/fdb/jcr/JCRW-Mar20-03.pdf</u> 本資料庫也牽涉到許多的專用名詞,統計名詞評量釋疑可至此網頁下載。 http://www.stic.gov.tw/fdb/jcr/jcr0920109.pdf

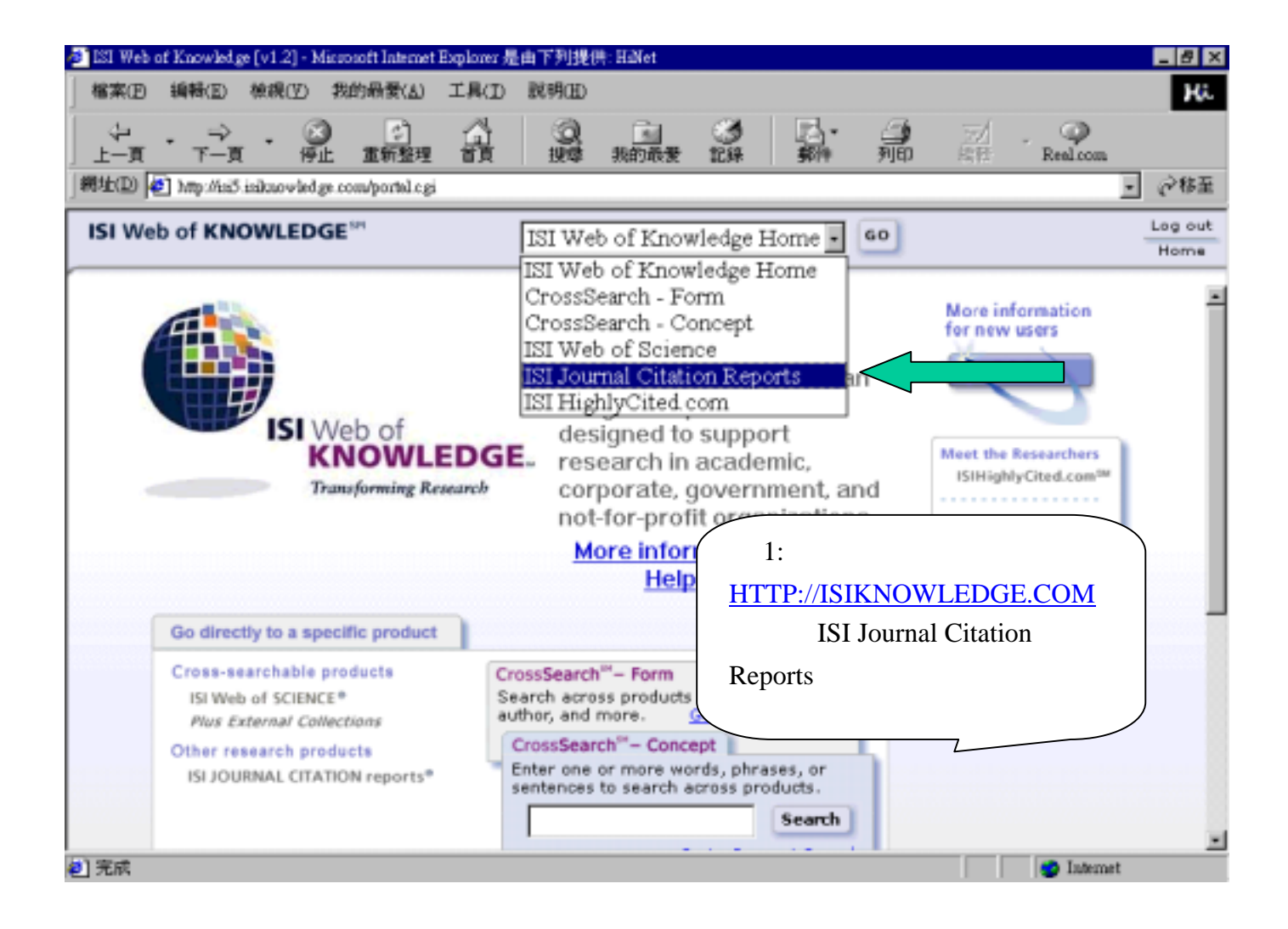

| [3] Web of Knowledge [v1.2] - Missosoft Internet Explorer 是由下列 | 提供: Ellifet                                                                                 |                                            |                                    |                                                    |                                              |                     | _ 8 ×                                             |
|----------------------------------------------------------------|---------------------------------------------------------------------------------------------|--------------------------------------------|------------------------------------|----------------------------------------------------|----------------------------------------------|---------------------|---------------------------------------------------|
| 檔案(E) 编辑(E) 檢視(E) 我的份景(A) 工具(D) 說得(                            | Ð                                                                                           |                                            |                                    |                                                    |                                              |                     | Ha                                                |
|                                                                | 2<br>2<br>2<br>2<br>2<br>2<br>2<br>2<br>2<br>2<br>2<br>2<br>2<br>2<br>2<br>2<br>2<br>2<br>2 | iesa.                                      | (A)-                               | 列印                                                 | 三加                                           | - Q<br>Real.com     |                                                   |
| 助印 和助://m5.inducovied.ge.com/portal.cgi?DestApp=JCR&Po         | mc-Frame                                                                                    |                                            |                                    |                                                    |                                              |                     | <ul> <li>         ・         ・         ・</li></ul> |
| ISI Web of KNOWLEDGE IN ISI                                    | Journal Cita                                                                                | tion Rep                                   | orts 🔹                             | 60                                                 |                                              |                     | Log out<br>Home                                   |
| Inform                                                         | AL<br>PN<br>reports.                                                                        | 圖 2:<br>料庫<br>版)、<br>2<br>軍<br>人<br>家<br>日 | 選擇資:<br>年份:<br>選擇查<br>、 查詐<br>順序瀏! | 料庫版 <sup>2</sup><br>1999-20<br>詞的方<br>列特定期<br>覽三種7 | 本、選<br>02(最<br>式<br>:<br>分<br>同、<br>技<br>方法。 | ¥資<br>ff<br>類<br>究照 |                                                   |
| Select a JCR edition and year:                                 | Select an                                                                                   | 1 option                                   | :                                  |                                                    |                                              |                     |                                                   |
| JCR Science Edition 2001                                       | © View ;<br>O Search<br>O View ;                                                            | a group o<br>for a spe<br>all journa       | f journals<br>scific journ<br>ls   | by Subj<br>nal                                     | ject Ca                                      | tegory -            |                                                   |
| - Jek Bolia Boences Editori                                    | SURAIT                                                                                      |                                            |                                    |                                                    |                                              |                     | - 1                                               |
| This product is best v                                         | iewed in 800x                                                                               | .600 or hij                                | gher resolu                        | tion                                               |                                              |                     | - 1                                               |
|                                                                | summers.                                                                                    |                                            |                                    |                                                    |                                              | Law en              | <u>×</u>                                          |
| 无病                                                             |                                                                                             |                                            |                                    |                                                    |                                              | 😨 Internst          |                                                   |

| 新来他、林根(2) 林桃(2) 林桃(2) 林桃(2) 工具(2) 武特(3) 第年(2) 林桃(2) 林桃(2) 林桃(2) 花子(4)) 第日 「日本 小山 「日本 小山 「日本 山 」 「日本 小山 「日本 小山 「日本 小山 「日本 小山 「日本 小山 「日本 小山 「日本 山 」 「日本 山 」 「日本 小山 「日本 小山 「日本 小山 「日本 山 」 「日本 山 」 「日本 山 「日本 小山 「日本 小山 」 「日本 山 」 「日本 日本 山 」 「日本 山 」 「日本 山 」 「日本 山 」 「日本 山 」 「日本 山 」 「」 「日本 山 」 「」 「」 」 」 「」 」 」 「」 」 」 「」 」 」 「」 」 」 」 「」 」 」 」 「」 」 」 」 」 」 」 」 」 」 」 」 」 」 」 」 」 」 」 」                                                                                                     | [3] Web of Knowledge [v1.2] - Microsoft Internet Expl | orer 是由下列提供: Hillet                                                          | _ # ×          |
|----------------------------------------------------------------------------------------------------|-------------------------------------------------------|------------------------------------------------------------------------------|----------------|
| Provered by 19 Web of KNOWLEDGE***     ISI JOURNAL CITATION reports® Powered by 19 Web of Knowledge scom/portal cg/DertApp=CR&FraceFrace     ISI Web of KNOWLEDGE***     ISI JOURNAL CITATION reports® Powered by 19 Web of Know     Powered by 19 Web of Know     Powered by | 檔案(图 编辑(图) 檢視(例) 我的母妾(山) 工具                           | N(力 説明(担)                                                                    | Hi.            |
| ###如 ● http://iid5 isitaovekdge.com/portel.cg?DestApp=JCR&FunceFrame<br>ISI Web of KNOWLEDGE <sup>101</sup> ISI JOURNAL CITATION reports <sup>®</sup> Powered by ISI Web of Know<br>ISI JOURNAL CITATION reports <sup>®</sup> Powered by ISI Web of Know<br>Powered by ISI Web of Know<br>ISI JOURNAL CITATION reports <sup>®</sup> Powered by ISI Web of Know<br>ISI JOURNAL CITATION reports <sup>®</sup> Powered by ISI Web of Know<br>ISI JOURNAL CITATION reports <sup>®</sup> Powered by ISI Web of Know<br>ISI JOURNAL CITATION reports <sup>®</sup> Powered by ISI Web of Know<br>ISI JOURNAL CITATION reports <sup>®</sup> Powered by ISI Web of Know<br>ISI JOURNAL CITATION reports <sup>®</sup> Powered by ISI Web of Know<br>ISI JOURNAL CITATION reports <sup>®</sup> Powered by ISI Web of Know<br>ISI JOURNAL CITATION reports <sup>®</sup> Powered by ISI Web of Know<br>ISI JOURNAL CITATION reports <sup>®</sup> Powered by ISI Web of Know<br>ISI JOURNAL CITATION reports <sup>®</sup> Powered by ISI Web of Know<br>ISI JOURNAL CITATION reports <sup>®</sup> Powered by ISI Web of Know<br>ISI JOURNAL SEARCH<br>ISI JOURNAL TITLE<br>Full Journal Title<br>Full Journal Title<br>ISI JOURNAL OF CELL TRANSPLANTATION<br>or JOURNAL OF CELL * (more examples)<br>Inter J CELL TRANSPLANT or J CELL * (more examples)                                                                                                    | ÷ · · · · · · · · · · · · · · · · · · ·               | 1 10 11年 11年 第日 11日 Realcom                                                  |                |
| ISI Web of KNOWLEDGE <sup>™</sup><br>ISI JOURNAL CITATION reports <sup>®</sup> Powered by ISI Web of Know<br>ISI JOURNAL CITATION reports <sup>®</sup> Powered by ISI Web of Know<br>ISI JOURNAL CITATION reports <sup>®</sup> Powered by ISI Web of Know<br>ISI JOURNAL CITATION reports <sup>®</sup> Powered by ISI Web of Know<br>ISI JOURNAL CITATION reports <sup>®</sup> Powered by ISI Web of Know<br>ISI JOURNAL CITATION reports <sup>®</sup> Powered by ISI Web of Know<br>ISI JOURNAL CITATION reports <sup>®</sup> Powered by ISI Web of Know<br>ISI JOURNAL CITATION reports <sup>®</sup> Powered by ISI Web of Know<br>ISI JOURNAL CITATION reports <sup>®</sup> Powered by ISI Web of Know<br>ISI JOURNAL SEARCH<br>ISI JOURNAL TITLE<br>Full Journal Title<br>Journal Abbreviation<br>Title Word<br>ISIN<br>Funr JOURNAL OF CELL TRANSPLANTATION<br>or JOURNAL OF CELL* (more examples)<br>Abbreviated Journal Title: Enter J CELL TRANSPLANT or J CELL * (more examples)                                                                                                    | 周始(D) 🚇 http://isiJ.isikuowledge.com/portal.cgi?Dest  | App=JCR&Func=Frame<br>圖3:以查詢特定期刊為例:可以                                        | 戸移至            |
| Mailed Citation reports* Powered by 151 Web of Knoth         Mailed Citation reports* Powered by 151 Web of Knoth         Mailed Citation reports* Powered by 151 Web of Knoth         Mailed Citation reports* Powered by 151 Web of Knoth         Mailed Citation reports* Powered by 151 Web of Knoth         Mailed Citation reports* Powered by 151 Web of Knoth         Mailed Citation reports* Powered by 151 Web of Knoth         Mailed Citation reports* Powered by 151 Web of Knoth         Mailed Citation reports* Powered by 151 Web of Knoth         Mailed Citation reports* Powered by 151 Web of Knoth         Search term:         Full Journal Title         Full Journal Title         Journal Abbreviation         Full Journal Title         Full Journal Title         Full Journal Title         Full Journal Title         Full Journal Title         Full Journal Title         Full Journal Title         Full Journal Title         Abbreviated Journal Title:         Abbreviated Journal Title:         Abbreviated Journal Title:                                                                                                    | ISI Web of KNOWLEDGE <sup>set</sup>                   | ISI Journal Citat<br>期刊全名、縮寫刊名、刊名中之關                                         | og out<br>Home |
| ISI JOURNAL CITATION reports*       Powered by 151 Web of Kno       前人方式。                                                                                                    |                                                       | 鍵字、ISSN(國際標準期刊號)四種                                                           |                |
| Search by:       Type search term:         Full Journal Title       Enter words from journal title or ISSN (view list of full journal titles)         Full Journal Title       Enter words from journal title or ISSN (view list of full journal titles)         Journal Abbreviation       Enter JOURNAL OF CELL TRANSPLANTATION or JOURNAL OF CELL* (more examples)         Abbreviated Journal Title:       Enter J CELL TRANSPLANT or J CELL* (more examples)                                                                                                    | ISI JOURNAL CITATION reports*                         | Powered by ISI Web of Know 輸入方式。                                             | on             |
| JOURNAL SEARCH         Search by:       Type search term:         Full Journal Title       Enter words from journal title or ISSN (view list of full journal titles)         Full Journal Title       Enter words from journal title or ISSN (view list of full journal titles)         Journal Abbreviation       Enter JOURNAL OF CELL TRANSPLANTATION or JOURNAL OF CELL* (more examples)         Abbreviated Journal Title:       Enter J CELL TRANSPLANT or J CELL * (more examples)                                                                                                    |                                                       |                                                                              |                |
| Search by:       Type search term:         Full Journal Title       Enter words from journal title or ISSIV (view list of full journal titles)         Full Journal Title       Enter words from journal title or ISSIV (view list of full journal titles)         Journal Abbreviation       Enter Word         ISSN       Full Journal Title         Abbreviated Journal Title:       Enter JOURNAL OF CELL * (more examples)         Enter J CELL TRANSPLANT or J CELL * (more examples)                                                                                                    | ]                                                     | JOURNAL SEARCH                                                               |                |
| Full Journal Title       Enter words from journal title or ISSN (view list of full journal titles)         Full Journal Title       Itiles)         Journal Abbreviation       Itiles)         Title Word       Itiles         ISSN       Enter JOURNAL OF CELL TRANSPLANTATION or JOURNAL OF CELL* (more examples)         Abbreviated Journal Title:       Enter J CELL TRANSPLANT or J CELL * (more examples)                                                                                                    | Search by:                                            | Type search term:                                                            |                |
| Full Journal Title       Image: Filles         Full Journal Title       Full Journal Title         Journal Abbreviation       Enter JOURNAL OF CELL TRANSPLANTATION         Trun Journal Title:       Enter JOURNAL OF CELL* (more examples)         Abbreviated Journal Title:       Enter J CELL TRANSPLANT or J CELL * (more examples)                                                                                                    |                                                       | Enter words from journal title or ISSN (view list of full journal            |                |
| Journal Abbreviation         Title Word         ISSN         Fun Journal True:         Enter JOURNAL OF CELL TRANSPLANTATION         or JOURNAL OF CELL* (more examples)         Abbreviated Journal Title:         Enter J CELL TRANSPLANT or J CELL * (more examples)                                                                                                    | Full Journal Title                                    | <u>titles</u> )                                                              |                |
| Title Word       Example         ISSN       Enter JOURNAL OF CELL TRANSPLANTATION         or JOURNAL OF CELL* (more examples)       Abbreviated Journal Title:         Abbreviated Journal Title:       Enter J CELL TRANSPLANT or J CELL * (more examples)                                                                                                    | Journal Abbreviation                                  |                                                                              |                |
| Pur Journal Title:         Enter JOURNAL OF CELL TRANSPLANTATION           or JOURNAL OF CELL* (more examples)           Abbreviated Journal Title:           Enter J CELL TRANSPLANT or J CELL * (more examples)                                                                                                    | Title Word                                            | ELOIDH .                                                                     | - 1            |
| Abbreviated Journal Title: Enter J CELL TRANSPLANT or J CELL * (more examples)                                                                                                    | Puil Journal Title.                                   | Enter JOURNAL OF CELL TRANSPLANTATION<br>or JOURNAL OF CELL* (more examples) |                |
|                                                                                                    | Abbreviated Journal Title:                            | Enter J CELL TRANSPLANT or J CELL * (more examples)                          |                |
| Title Word: Enter CELL or CELL* (more examples)                                                                                                    | Title Word:                                           | Enter CELL or CELL* (more examples)                                          |                |

| 🚰 ISI Web of  | Knowl    | ed.ge [v:   | 1.2] - Mi                | coosoft Internet       | Explorer 🟯        | 由下列提供       | 哄: Hillet |            |          |                |              |                     | _ # ×           |
|---------------|----------|-------------|--------------------------|------------------------|-------------------|-------------|-----------|------------|----------|----------------|--------------|---------------------|-----------------|
| 檔案(E)         | 编辑(E     | 0 機能        | 見図                       | 我的最餐(丛)                | IHO               | 說明由         |           |            |          |                |              |                     | Hî.             |
| ±−π ·         | -<br>7-  | ≥ .<br>⊐∏ . | 19 H                     | ()<br>重新整理             | 즯                 | 2           | 我的希望      | 128        |          | · ,            |              | Q<br>Real.com       |                 |
| 網址(12)        | http://i | ng injo     | wiedge                   | com/portal cgi         | 7DestApp=R        | CR&Func=    | Frame     |            |          |                |              |                     | · @移至           |
| ISI Web       | of K     | NOW         | LEDG                     | iE <sup>54</sup>       |                   | ISI Jou     | rnal Cita | ation R    | Reports  | • 60           |              |                     | Log out<br>Home |
| <b>M</b> HOME | 2        | HILP        | N LIST                   | WE0                    |                   |             |           |            |          | 2001           | JCR Sci      | ence Ed             | ition 🛎         |
|               |          |             |                          | JO                     | URN               | AL S        | SUMI      | MA         | RY L     | IST            |              | _                   |                 |
| Selection     | n:       |             | S                        | earch Jou              | mal Titl          | e for w     | ord 🖳     | 4 • N      |          | 夕山今右           | ייכו דו דייי | 为修                  |                 |
| Sorted b      | у:       |             | ]]                       | lournal 7<br>ournal 7  | Title<br>Title    |             | 四 件       | 4.0<br>,得到 | 到 18 筆   | 名中召得<br>結果 , 並 | 用始選定         | <sup>汤际</sup><br>排序 | ANDES           |
| Journals      | 1 -      | 18 (o       | f 18 T                   | 'otal Cit              | es                | -   M       | 方         | 式,         | 依序為      | Journal        | Title, Tota  | al                  | E 1             |
| MORE ALL      | UPDA     | te mar      | RED LI<br>I              | mpact Fa<br>mmediacy   | Index             | gis         | Ci        | tes、       | Impact F | Factors, 1     | mmediacy     | y                   |                 |
|               |          |             |                          | Current A<br>Cited Hal | f-Life            | 5           | In        | dex,       | Current  | Articl         | es、Cited     |                     | . 8             |
|               | ark 1    | Rank        |                          | Title                  |                   | 15          | Ha<br>SNI | alf-Lif    | te       |                |              |                     |                 |
| M             |          | varu.       | (lin                     | ked to ful<br>informat | l journa.<br>ion) | /           | (         | Cites      | 1 40101  | max            | /110000      | life                |                 |
| 1             | 7        | 1           | <u>ANN</u><br><u>MEC</u> | IU REV FL<br>H         | <u>.UID</u>       | 006<br>4185 | 6-<br>)   | 2696       | 6 5.486  | 0.52           | 26 19        | >10.0               |                 |
| ē1            |          |             |                          |                        |                   |             |           |            |          |                |              | 🤨 Internet          |                 |

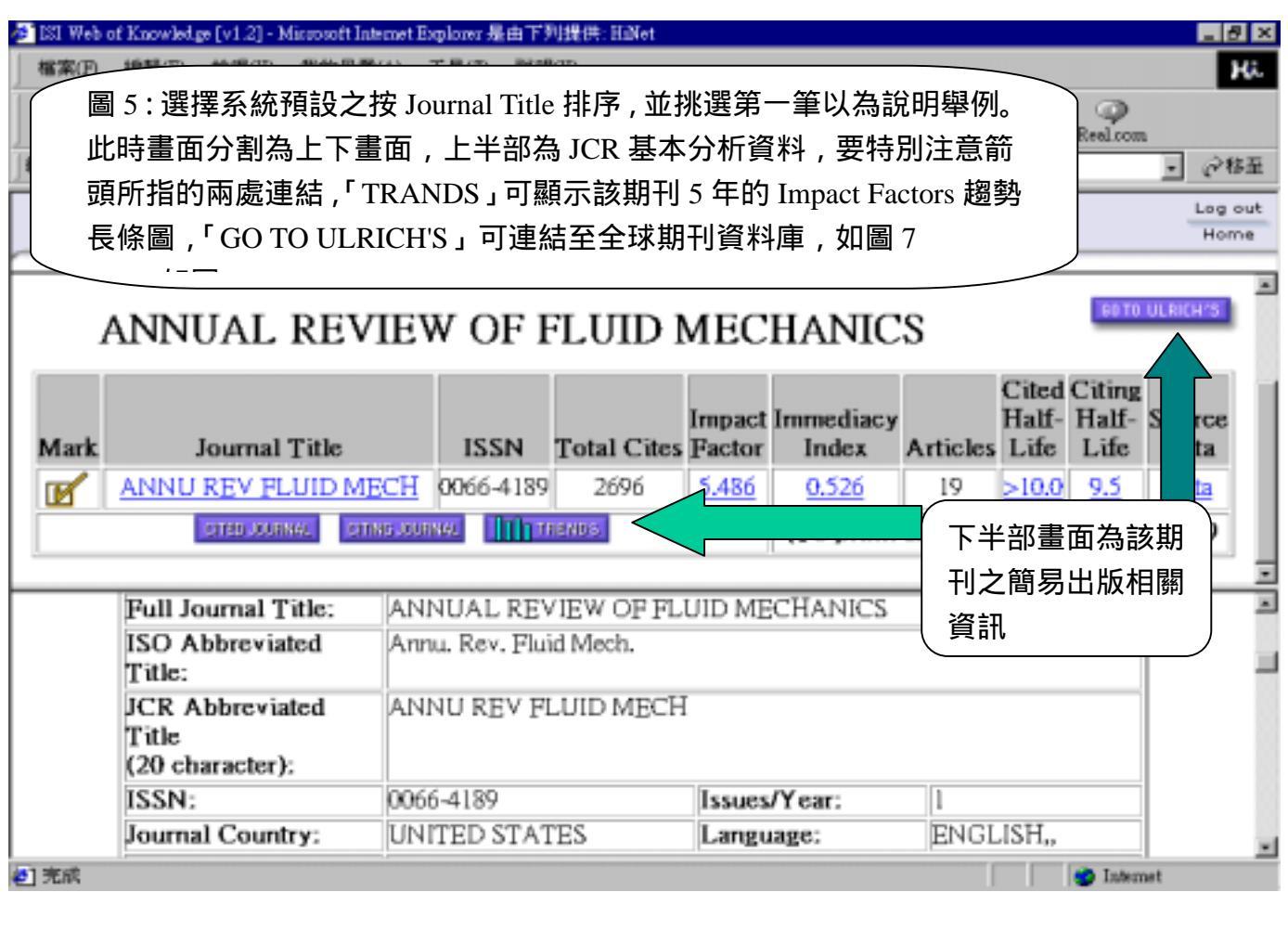

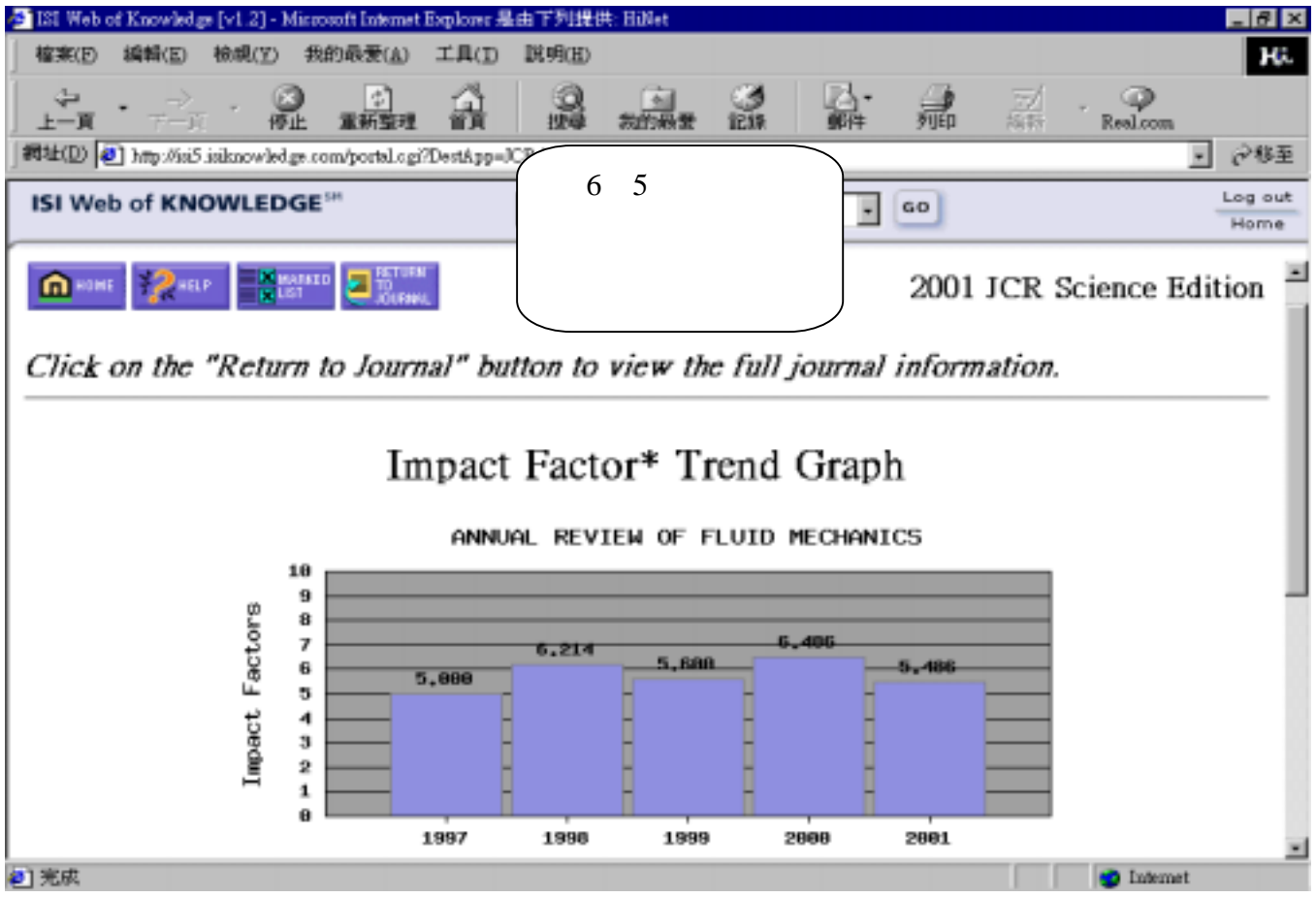

| 🛃 ISI Web o          | of Knowledg               | e [v1.2] - N           | licosoft Internet | Explorer 是      | 由下列提供                    | 井: HiNet   |                            |                 |              |                 |                          | _ @ ×                                             |
|----------------------|---------------------------|------------------------|-------------------|-----------------|--------------------------|------------|----------------------------|-----------------|--------------|-----------------|--------------------------|---------------------------------------------------|
| 檔案(E)                | 編輯(E)                     | 檢耦(型)                  | 我的最爱(人)           | 工具(工)           | 説明(出)                    |            |                            |                 |              |                 |                          | Hi.                                               |
| ↓<br>上一頁             | • -><br>⊤-π               | - C                    | ) (*)<br>上 重新整理   | 슯               |                          | 我的紛愛       | ○<br>記録                    | 副。              |              | <u>三/</u><br>細社 | Real.com                 |                                                   |
| 網址(11) 🛛             | 횐 http://isi5.            | isiknowled;            | p.com/portal.cgi  | ?DestApp=J      | CR&Func=)                | Frame      |                            |                 |              |                 |                          | <ul> <li>         ・         ・         ・</li></ul> |
| ISI We               | b of KNC                  | OWLED                  | GE™               |                 | ISI Jou                  | rnal Citat | ion Rep                    | orts            | 60           |                 |                          | Log out<br>Home                                   |
| Return               | IS                        | Insti                  | tute for S        | icienti         | fic Info                 | ormatio    | n°—                        | JOURNAL         | CITATIO      | N REPO          | RTS⊛ —                   | Return                                            |
| <b>.</b>             | P 1                       | с н/                   | <u>.</u>          |                 |                          | номе       | I MYA                      | CCOUNT I        |              | PHELP           |                          | LOGOUT                                            |
| PERIO                | DICALS D                  | IRECTOR                | ۲-                |                 | Advanc                   | ed Search  | Browse                     | Ulrich's        | Update       | Serial          | s Analysis :             | System                                            |
| Th<br>periodica      | e global so<br>ls informa | urce for<br>tion since | 1932              |                 | Q                        | uick Sear  | ch Keys                    | ord             |              |                 |                          | Go                                                |
| Annua                | l Reviev                  | v of Flu               | id Mechar         | nics            |                          |            |                            |                 |              | ': ULR          | ICH'S 期                  | 刊資                                                |
| Ban<br>Dynori        | lic<br>Iption             | Other Edit             | ions/ Do<br>a A   | cument<br>conse | Publis<br>Orde<br>Enform | nation     | ivertising, R<br>Demograph | lights,<br>hics | *斗厚<br>  *斗万 | ▣提供副<br>と出版資    | <sup>手細</sup> 的訂購<br>資訊等 | <b>第</b> 資                                        |
| JCR <sup>®</sup> Web | 🧐 Work                    | iCat' Se               | lalsSolutions     |                 |                          |            |                            |                 |              |                 |                          |                                                   |
| Click h              | highlight                 | ted text               | for a new         | / searcl        | h on tha                 | at item.   |                            |                 |              |                 |                          |                                                   |
| Table                | of                        | 4                      | TOC               |                 |                          |            |                            |                 |              |                 |                          |                                                   |
| Conte                | nts:                      | 00                     | CC 4100           |                 |                          |            |                            |                 |              |                 |                          | -                                                 |
| 1                    |                           |                        |                   |                 |                          |            |                            |                 |              |                 | Tobarra                  |                                                   |
| <b>2</b>             |                           |                        |                   |                 |                          |            |                            |                 |              |                 | internet                 |                                                   |

| 🏝 ISI Web of Knowledge [v1.2] - Microsoft Internet Ex        | ploner 是由下列                  | 刘提供: Hallet                  |                    |                    |                      |                        |                         | _ 8 ×                                             |
|--------------------------------------------------------------|------------------------------|------------------------------|--------------------|--------------------|----------------------|------------------------|-------------------------|---------------------------------------------------|
| 檔案(F) (0.55/7) (0.68/07) (0.68/07) (0.68/07)                 | LIND INN                     | Œ                            |                    |                    |                      |                        |                         | н.                                                |
| 圖 8:得到所需要的 Impact<br>Factor(影響指數),下半部畫                       | -JCR&P                       | 大的報要<br>mo-Prame             | ۳<br>۱۲.94         | <b>小</b><br>第件     | Angen R              | <u> :</u><br>휴         | Real.com                | <ul> <li>         ・         ・         ・</li></ul> |
| 面為 Impact Factor 及其<br>他統計數字的計算公式。                           | ISI                          | Journal Citat                | ion Rep            | orts 💽 🔤           | 2                    |                        |                         | Log out<br>Home                                   |
| A JAL REVIEW                                                 | V OF F                       | FLUIDN                       | ИЕС                | HANIC              | S                    |                        | 60T0                    | ULRICH'S                                          |
| Mark Journal Title                                           | ISSN                         | Total Cites                  | Impact<br>Factor   | Immediacy<br>Index | Articles             | Cited<br>Half-<br>Life | Citing<br>Half-<br>Life | Source<br>Data                                    |
| ANNU REV FLUID MECH                                          | 0066-4189                    | 2696                         | 5.486              | 0.526              | 19                   | >10.0                  | 9.5                     | Data                                              |
| CITER CORRECT CITERS SOUR                                    | жа. <mark>П</mark> рти       | IBNIDS:                      |                    | (To print:         | first clic           | k in b                 | ottom                   | frame)                                            |
|                                                              |                              |                              |                    |                    |                      |                        |                         | <u> </u>                                          |
| Impact Factor<br>Cites in 2001 to articles published in: 200 | 00= 112 J                    | Number of ar                 | ticles pu          | blished in: 20     | 00 = 21              |                        |                         | — Î                                               |
| 0+                                                           | -99 = 203                    |                              |                    | 0 -                | -99 = 10<br>-99 = 37 |                        |                         |                                                   |
| Calculation: <u>Cites</u><br>Num                             | to recent ar<br>ber of recen | <u>ticles</u><br>it articles | <u>203</u> =<br>37 |                    | 5.486                |                        |                         |                                                   |
| <b>1</b>                                                     |                              |                              |                    |                    | [                    |                        | 😍 Intern                | et                                                |

| 🔊 ISI We       | b of Kno        | vledge (v            | 1.2] - Mico                 | osoft Internet                    | Explorer 是            | 由下列进                | 是供: HaN            | et 👘             |                  |                    |                  |                   | _ 6 ×           |
|----------------|-----------------|----------------------|-----------------------------|-----------------------------------|-----------------------|---------------------|--------------------|------------------|------------------|--------------------|------------------|-------------------|-----------------|
| 檔案Œ            | ) 編輯            | 医输                   | 親田翁                         | 始み妻(ム)                            | 工具(I)                 | 説明(E                | )                  |                  |                  |                    |                  |                   | Hi.             |
| - (⊅<br>⊥-⊐¤   | с <b>т</b> т    | ⇒.<br>–д.            | - (学止                       | (*)<br>重新整理                       | a<br>a                |                     | 1 我的               | )<br>87 128      | 昌                | - 通                | <u>刻</u> - 1     | ()<br>Real.com    |                 |
| 網址D            | 🕘 http          | //isi5.isilo         | nowled.ge.c                 | om/portal.cgi                     | 2DestApp=J            | CR&Fun              | -France            |                  |                  |                    |                  |                   | ()移至            |
| ISI W          | /eb of          | KNOW                 | LEDGE                       | SM                                |                       | ISI Jo              | ournal (           | Citation Re      | eports           | . 60               |                  |                   | Log out<br>Home |
| Sorta          | d hw            |                      | L                           | urnal 7                           | litle.                |                     |                    |                  |                  |                    |                  |                   | E CONTRACTOR    |
| Solie          | a by:           |                      | 10                          | ournal I                          | lille                 | ľ                   | 5911 A             | 400              |                  |                    | JOURN            | AL TITLE CAM      | 1988            |
| Journ          | als 1 ·         | - 18 (o              | f 18)                       |                                   |                       |                     | • ••               | <[1]}<br>₽(      |                  |                    | P                | age 1 of          | 1               |
| CLEAR          | MARKEDI         | LIST U               | POATE MAR                   | RED LIST                          | SAVE TO FIL           | E FORM              | AWT FOR P          | BNT              | 圖 9:1            | 準備下載,フ             | 方法一用             | <sup>r</sup> SAVE | ľ               |
|                |                 |                      |                             |                                   |                       |                     |                    |                  | TO FII           | LE J               |                  |                   |                 |
|                |                 |                      | Abb                         | reviated                          | Journal               | L                   |                    | 2001             | <u> </u>         |                    |                  |                   | ) -             |
|                | Mark            | Rank                 | (Tink                       | Title<br>red to full<br>informati | l journa<br>ion)      | / 15                | SSN                | Total<br>Cites   | Impact<br>Factor | Immediacy<br>Index | 2001<br>Articles | Half-<br>life     |                 |
|                | ч               | 1                    | <u>ANNI</u><br><u>MEC</u> F | <u>j rev fl</u><br>I              | <u>JID</u>            | 00<br>418           | 66-<br>39          | 2696             | 5.486            | 0.526              | 19               | >10.0             |                 |
|                | Я               | 2                    |                             | PUT FLU                           | <u>IDS</u>            | 00<br>793           | 45-<br>30          | 934              | 0.679            | 0.196              | 51               | 7.9               |                 |
|                | R               | 3                    | EXPE                        | LUIDS                             |                       | 07<br>486           | 23-<br>54          | 1534             | 0.821            | 0.140              | 157              | 7.0               |                 |
|                | -               |                      | TWDT                        | •TT•••• # ••                      | 1100.0                | -, 08               | 94-                | 5'77             | 0.6/0            | 0.043              |                  | 10                |                 |
| 2              |                 |                      |                             |                                   |                       |                     |                    |                  |                  |                    |                  | futernet C        |                 |
|                |                 |                      |                             |                                   |                       |                     |                    |                  |                  |                    |                  |                   |                 |
| 121 We         | b of Knov       | vledge [v<br>(E) #9/ | 1.2] - Mien<br>Hizws - 46   | cooft Internet                    | Explorer <u>R</u>     | 由于列展                | 見供: HaN<br>N       | it.              |                  |                    |                  |                   | - 8 >           |
| 4              | -               | ⊸                    | . 3                         | (1)<br>(1)                        |                       | 0                   | ,<br>. B           | ন 🕉              |                  |                    | ≂⁄.              | 9                 |                 |
| 上一頁<br>網站(D)   | [ ]<br>[a] hen  | -II<br>Mai5 iaik     | 停止<br>powled as o           | 重新整理<br>am/portal.cei             | 首覧<br>Theat& pro-I    | CRAFue              | . 我的               | <b>最爱</b> 記錄     | 郵件               | : 列印               | 新世 <b>1</b>      | Real.com          | 戸綿五             |
| ISI W          | eb of           | KNOW                 | /LEDGE                      | SH SH                             | -beaupp-s             | TET TO              |                    | Sitution D       | anceta           |                    |                  |                   | Log out         |
|                |                 |                      |                             |                                   |                       | 01121               | ournal (           | Juation Re       | eports           |                    |                  |                   | Home            |
| JCR            | Year a          | nd Edi               | ition: 2                    | 001 Scie                          | nce                   |                     |                    |                  |                  |                    |                  |                   | Ť               |
|                |                 |                      |                             |                                   |                       |                     |                    |                  |                  |                    |                  |                   |                 |
|                |                 |                      | 1 77:41                     | 10001 3                           |                       |                     |                    |                  |                  |                    | 2001 4           |                   | .               |
| Half-          | eviateo<br>Life | 1 Jour               | al Title                    | e;155N;2                          | 001 10                | tal Cite            | es;Imp             | act Pacto        | r;Immed          | lacy Index;        | 2001 Art         | icles;Cite        | a               |
| ANNI           | IREV            | FLUI                 | DMECE                       | H:0066-41                         | 89:2696               | 5.4863              | 0.526:1            | 9:>10.0:         |                  |                    |                  |                   |                 |
| COM            | PUT FI          | LUIDS                | 0045-79                     | 930,934,0                         | 679;0.19              | 96;51;7             | .9;                |                  | (                | 圖 10:執             | 行 SAVE           | ТО                |                 |
| EXPI           | THERN           | 4 FLU                | -4804;1.<br>ID SCI;(        | 0894-1777                         | ;577;0.5              | 60;0.04             | 12;24;6            | .5;              |                  | FILE 後的            | 輸出格式             | 弋,存檔              |                 |
| FLUII          | d dyn<br>d pha  | I RES;(<br>SE EQ     | 0169-59<br>UILIBR           | 83;288;0.4<br>2;0378-38           | 138;0.14(<br>12;3759; | 0;43;6.9<br>1.217;0 | 9;<br>).141;29     | 98;6.9;          |                  | 後請用 EX             | KECL 來           | 開啟。               |                 |
| GEOF           | HYS /           | ASTRO                | FLUI                        | 0;0309-19                         | 29;593;0              | 422;0.              | 400;10             | >10.0;           |                  |                    |                  |                   |                 |
| ЦЧТЈ           | HEAT            | FLUII                | D FL;01                     | 42-727X;                          | 729;0.96              | 8;0.135             | 74;5.3             | 5                |                  |                    |                  |                   |                 |
| 14T J<br>14T J | NUME            | er me<br>er me       | TH FL;(<br>THOD I           | 0271-2091<br>H;0961-55            | ;1453;0.<br>539;168;( | 0.634;0             | 142;118<br>1000;43 | s;6.6;<br>3;3.6; |                  |                    |                  |                   |                 |
| JFLU           | ID EN           | G-T AS               | SME;00                      | 98-2202;1                         | 438;0.57              | 76;0.017            | 7;116;7            | .9;              |                  |                    |                  |                   |                 |
| ] 完成           |                 |                      |                             |                                   |                       |                     |                    |                  |                  |                    |                  | Distance Content  |                 |

| <u>م</u>         | -д           | Lin The                                                   |                                                                                      |                                      |                                                                  |                                               |                                             |                                               |                                     | 1                                             |
|------------------|--------------|-----------------------------------------------------------|--------------------------------------------------------------------------------------|--------------------------------------|------------------------------------------------------------------|-----------------------------------------------|---------------------------------------------|-----------------------------------------------|-------------------------------------|-----------------------------------------------|
| Ս 🕘 հայ          | ://ini5.inik | nowled.ge.co                                              | m/portal.ogi7D                                                                       | )estApp=JCR&                         | Func=Frame                                                       |                                               |                                             |                                               |                                     |                                               |
| Web of           | KNOW         | LEDGE                                                     | SM                                                                                   | IS                                   | [Journal (                                                       | Citation Re                                   | eports                                      | • GO                                          |                                     |                                               |
| ted by:          |              | Jo                                                        | urnal Ti                                                                             | tle -                                | SORT AU                                                          | 96INI                                         |                                             |                                               |                                     |                                               |
|                  | 10 /         | 6.105                                                     |                                                                                      |                                      | -<br>                                                            |                                               | 圖 11                                        | 1:準備下                                         | 載,方法                                | 去二用<br>                                       |
| mals I           | - 18 (o      | 1 18)                                                     |                                                                                      |                                      | 10.44                                                            |                                               | 'FC                                         | ORMAT FC                                      | OR PRIN                             | LT                                            |
| AR MARKED        | list u       | POATE MORE                                                | SED LIST SA                                                                          | WE TO FILE                           | FORMAT FOR P                                                     | RHT Ka                                        |                                             | 06-10-6-17                                    |                                     |                                               |
|                  |              |                                                           |                                                                                      |                                      |                                                                  |                                               |                                             |                                               |                                     |                                               |
|                  |              |                                                           |                                                                                      |                                      |                                                                  |                                               |                                             |                                               | 01101                               |                                               |
|                  |              | Abb                                                       | reviated J                                                                           | ournal                               |                                                                  | 2001                                          |                                             | _                                             |                                     | Cited                                         |
| Mark             | Rank         | Abbr                                                      | reviated Jo<br>Title                                                                 | ournal                               | ISSN                                                             | 2001<br>Total                                 | Impact<br>Factor                            | Immediacy<br>Index                            | 2001<br>Articles                    | Cited<br>Half-                                |
| Mark             | Rank         | Abb<br>(linku<br>i                                        | Title<br>Title<br>of to full j                                                       | ournal<br>journal<br>an)             | ISSN                                                             | 2001<br>Total<br>Cites                        | Impact<br>Factor                            | Immediacy<br>Index                            | 2001<br>Articles                    | Cited<br>Half-<br>life                        |
| Mark             | Rank         | Abbr<br>(linka<br>i                                       | Title<br>Title<br>of to full J<br>informatio                                         | ournal<br>journal<br>m)              | <b>ISSN</b>                                                      | 2001<br>Total<br>Cites                        | Impact<br>Factor                            | Immediacy<br>Index<br>0.526                   | 2001<br>Articles                    | Cited<br>Half-<br>life                        |
| Mark             | Rank         | Abb<br>(linka<br>i<br>ANNU<br>MECH                        | Title<br>Title<br>of to full J<br>informatio                                         | ournal<br>journal<br>m)<br>JID       | <b>ISSN</b><br>0066-<br>4189                                     | 2001<br>Total<br>Cites<br>2696                | Impact<br>Factor<br>5.486                   | Immediacy<br>Index<br>0.526                   | 2001<br>Articles                    | Cited<br>Half-<br>life<br>>10.0               |
| Mark<br>IZ<br>IZ | Rank         | Abb<br>(linke<br>i<br>ANNU<br>MECH                        | Title<br>Title<br>of to full J<br>informatio<br>REV FLU                              | ournal<br>journal<br>m)<br>JID<br>OS | <b>ISSN</b><br>0066-<br>4189<br>0045-<br>7930                    | 2001<br>Total<br>Cites<br>2696<br>934         | Impact<br>Factor<br>5.486<br>0.679          | Immediacy<br>Index<br>0.526<br>0.196          | 2001<br>Articles<br>19<br>51        | Cited<br>Half-<br>life<br>>10.0<br>7.9        |
| Mark<br>R        | Rank         | Abb<br>( <i>linke</i><br>i<br>ANNU<br><u>MECH</u><br>COMP | reviated J<br>Title<br>ed to full J<br>informatio<br>I REV FLU<br>UT FLUIE           | ournal<br>journal<br>m)<br>JID<br>OS | ISSN<br>0066-<br>4189<br>0045-<br>7930<br>0723-                  | 2001<br>Total<br>Cites<br>2696<br>934         | Impact<br>Factor<br>5.486<br>0.679          | Immediacy<br>Index<br>0.526<br>0.196          | 2001<br>Articles                    | Cited<br>Half-<br>life<br>>10.0<br>7.9        |
| Mark<br>IZ<br>IZ | Rank         | Abbr<br>(linkz<br>i<br>ANNU<br>MECH<br>COMP               | reviated J<br>Title<br>ed to full J<br>information<br>I REV FLU<br>UT FLUID<br>LUIDS | ournal<br>journal<br>m)<br>JID<br>OS | ISSN<br>0066-<br>4189<br>0045-<br>7930<br>0723-<br>4864          | 2001<br>Total<br>Cites<br>2696<br>934<br>1534 | Impact<br>Factor<br>5.486<br>0.679<br>0.821 | Immediacy<br>Index<br>0.526<br>0.196<br>0.140 | 2001<br>Articles<br>19<br>51<br>157 | Cited<br>Half-<br>life<br>>10.0<br>7.9<br>7.0 |
| Mark<br>V<br>V   | Rank         | Abbr<br>( <i>linke</i><br>i<br>ANNU<br>MECH<br>COMP       | reviated Ja<br>Title<br>ed to full j<br>informatio<br>I REV FLU<br>UT FLUID<br>LUIDS | ournal<br>journal<br>m)<br>JID<br>DS | ISSN<br>0066-<br>4189<br>0045-<br>7930<br>0723-<br>4864<br>0894- | 2001<br>Total<br>Cites<br>2696<br>934<br>1534 | Impact<br>Factor<br>5.486<br>0.679<br>0.821 | Immediacy<br>Index<br>0.526<br>0.196<br>0.140 | 2001<br>Articles<br>19<br>51<br>157 | Cited<br>Half-<br>Iife<br>>10.0<br>7.9<br>7.0 |

| 檔案(D) 編載   | 戦国 検視(型)            | 我的最爱(山)           | 工具(ID 脱明(B                 | D             | 6         |           |          |                |          | Hi        |
|------------|---------------------|-------------------|----------------------------|---------------|-----------|-----------|----------|----------------|----------|-----------|
| ÷.<br>⊥-π• | ->. 6               | 3<br>止 本所整理       | A 9                        | 2<br>20083    | e to      | 圖 12:载    | 和行 FORM  | MAT FOR        | PRINT    |           |
| 網社(D) 🛃 ha | p://isi5.isiknowled | ge.com/portal.cgi | /DentApp=JCR&Fur           | c=Frame       | :         | 後的輸出      | 出格式。     |                |          | <u>ه</u>  |
| ISI Web of | KNOWLED             | GE <sup>™</sup>   | ISI J                      | ournal Cit    | ation 1   |           |          |                |          | out<br>ne |
| ISI JOUR   | NAL CITA            | FION repor        | ts <sup>®</sup> Powered by | 151 Web of Kr | owledgese |           | 2001 JC  | R Scienc       | e Editio | n         |
| Sorted by: | Journal Titl        | M                 | IARKED                     | JOUI          | RNAI      | LIST      | •        |                |          |           |
|            | Abbrevia            | ited Journal      |                            | 2001<br>Total | Impac     | t Immedia | icy 2001 | Cited<br>Half. | 1        |           |

| Abbreviated Journal<br>Title | ISSN          | Total<br>Cites | Impact<br>Factor | Immediacy<br>Index | 2001<br>Articles | Half-<br>life |
|------------------------------|---------------|----------------|------------------|--------------------|------------------|---------------|
| ANNU REV FLUID<br>MECH       | 0066-<br>4189 | 2696           | 5.486            | 0.526              | 19               | >10.0         |
| COMPUT FLUIDS                | 0045-<br>7930 | 934            | 0.679            | 0.196              | 51               | 7.9           |
| EXP FLUIDS                   | 0723-<br>4864 | 1534           | 0.821            | 0.140              | 157              | 7.0           |
| EXP THERM FLUID<br>SCI       | 0894-<br>1777 | 577            | 0.560            | 0.042              | 24               | 6.5           |
|                              |               |                |                  |                    |                  | 🙂 I:          |

•1